## How to Register for a Course using an ADD CODE

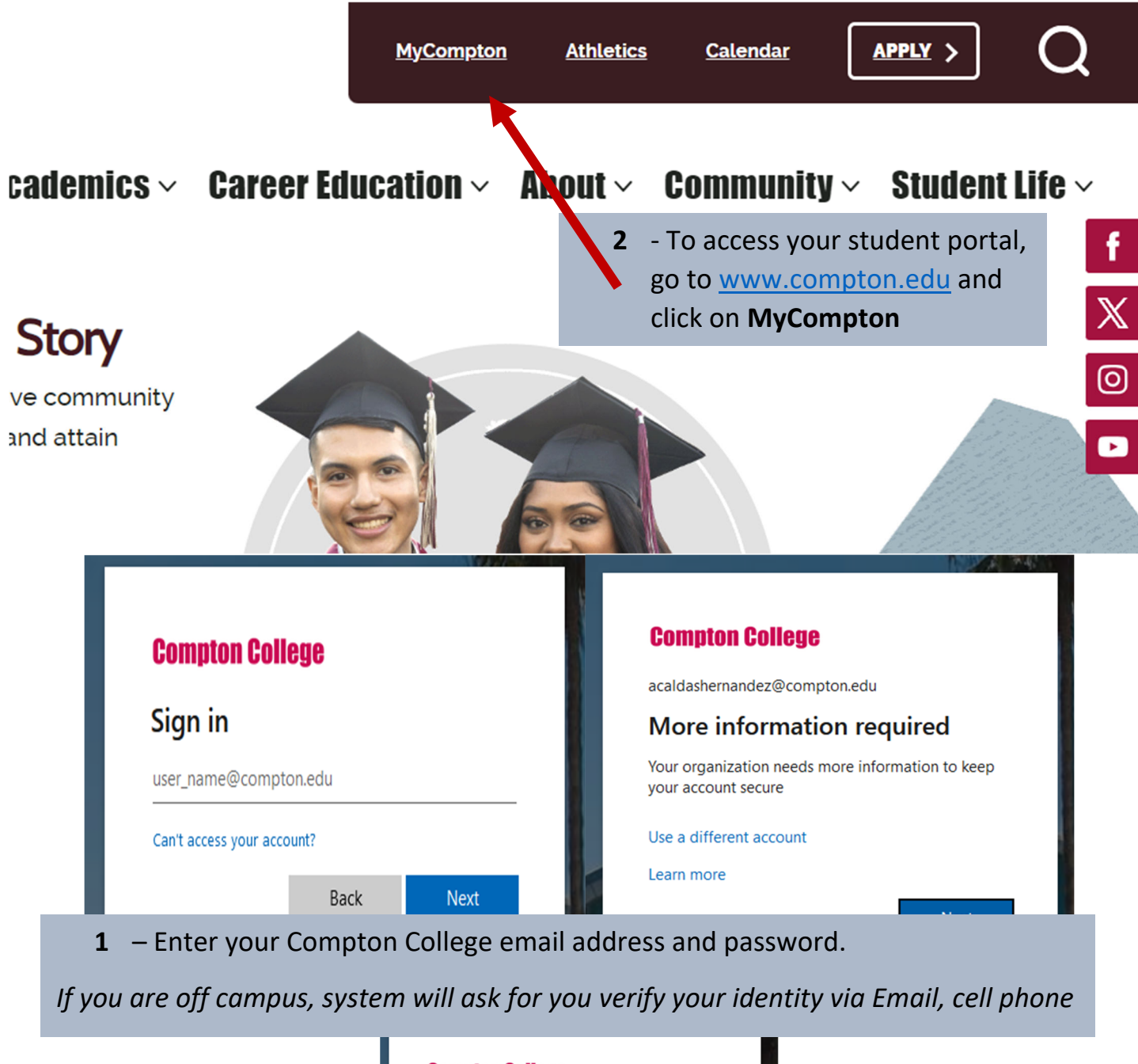

| Compton College                                          |                      |
|----------------------------------------------------------|----------------------|
|                                                          |                      |
| Verify your identity                                     |                      |
| Text +X XXXXXXX64                                        |                      |
| Call +X XXXXXXX64                                        |                      |
| More information                                         |                      |
| Are your verification methods current<br>aka.ms/mfasetup | t? Check at https:// |
|                                                          | Cancel               |
|                                                          |                      |

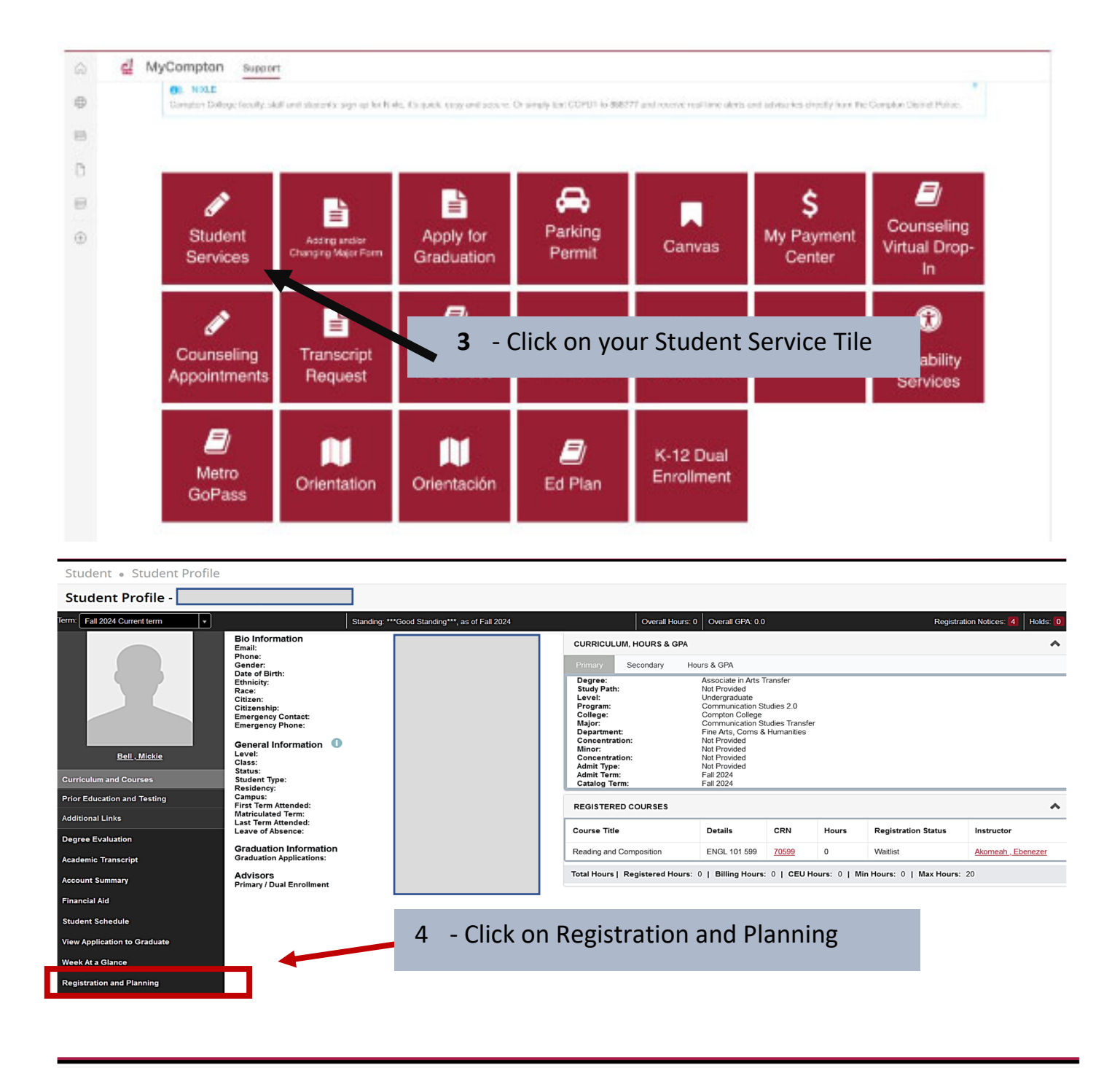

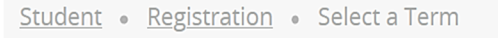

## Select a Term

| a Term for Class Search         II 2024         Continue         Continue         5         - Select the term. In this example, its         Fall 2024 and click Continue |
|----------------------------------------------------------------------------------------------------|
|----------------------------------------------------------------------------------------------------|

| <u>Stude</u>                         | <u>nt</u> •                          | Regis                                 | <u>tration</u>                                   | • <u>Selec</u>                         | ct a Terr     | <u>n</u> • Re | egister for | Classes           |                                   |                                                                       |                                      |                     |                                 |                           |                           |                      |               |
|--------------------------------------|--------------------------------------|---------------------------------------|--------------------------------------------------|----------------------------------------|---------------|---------------|-------------|-------------------|-----------------------------------|-----------------------------------------------------------------------|--------------------------------------|---------------------|---------------------------------|---------------------------|---------------------------|----------------------|---------------|
| Regis<br>Find Cl<br>Enter<br>Term: t | ter f<br>asses<br>Your S<br>Fall 202 | For Clas<br>Enter C<br>Search Cr<br>4 | SSES<br>CRNs I<br>Iteria I<br>S<br>Course N<br>A | Plans Sc<br>ubject<br>umber<br>tribute | chedule and C | Dptions       |             |                   | 6 - 1<br>to the<br>Go to<br>remov | f you are <sup>v</sup><br><u>NEXT STE</u><br>the Action<br>ve the cou | Wait<br><u>P</u> .<br>n list<br>rse. | tlisted<br>t, selec | in a cours<br>t " <b>Drop/I</b> | se <u>CONT</u><br>Delete" | TINUE Belo<br>and click s | ow, if not<br>SUBMIT | to            |
| 🗂 Sched                              | lule                                 | II Sched                              | ule Details                                      |                                        |               |               |             | Summary           |                                   | • •                                                                   |                                      |                     |                                 |                           |                           | Tuit                 | tion and Fees |
| Class Sch                            | edule fo                             | or Fall 2024                          | Tuesday                                          | We dree dev                            | Thursday      | Esiden        | Catuadau    | Title             |                                   | Details                                                               | Hours                                | CRN                 | Schedule Type                   | Status                    | Action                    |                      | \$.           |
| 6am                                  | unday                                | wonday                                | Tuesday                                          | wednesday                              | Thursday      | Friday        | Saturday    | Reading and Co    | omposition                        | ENGL 101, 599                                                         | 0                                    | 70599               | Online Lec                      | Waitlisted                | Drop/Del                  | ete 🔺                |               |
| 7am<br>8am                           |                                      |                                       |                                                  |                                        |               |               |             | •                 |                                   |                                                                       |                                      |                     |                                 |                           | None<br>Drop/De           | elete                |               |
| 9am                                  |                                      |                                       |                                                  |                                        |               |               |             | 1                 |                                   |                                                                       |                                      |                     |                                 |                           |                           |                      |               |
| 10am                                 |                                      |                                       |                                                  |                                        |               |               |             | Total Hours   Reg | gistered: 0   Billing:            | 0   CEU: 0   Min: 0   Max: 3                                          | 10                                   |                     |                                 |                           |                           | _                    |               |
| Panels                               | •                                    |                                       |                                                  |                                        |               |               |             |                   |                                   |                                                                       |                                      |                     |                                 |                           |                           |                      | Submit        |

aradella uebistation a polocca forma a uebisco for class.

| Register fo                   | or Classes    |              |                                  |                                                                                                    |
|-------------------------------|---------------|--------------|----------------------------------|----------------------------------------------------------------------------------------------------|
| Find Classes                  | Enter CRNs    | Plans        | Schedule and Options             |                                                                                                    |
| Enter Cour<br>Term: Fall 2024 | se Reference  | Number       | s (CRNs) to Register             |                                                                                                    |
| CRN 70131<br>CRN              | other CRN Add | Written Busi | ness Communications BUS 128, 131 | <ul> <li>7 - Once you removed the course from the summary. You can either use the tab "<i>Find Classes</i>" or "<i>Enter CRN</i>".</li> <li>In this example, we will use <i>Enter CRN</i>. You may either "Add Another CRN" to add more courses via their CRN or Click on the Add to Summary button.</li> </ul> |

| nter CRNs Plans          | Schedule                           | and Options                                                                                     |                                                     |                                             |                                            |                                                     |                                               |                                     |                    |                       |
|--------------------------|------------------------------------|-------------------------------------------------------------------------------------------------|-----------------------------------------------------|---------------------------------------------|--------------------------------------------|-----------------------------------------------------|-----------------------------------------------|-------------------------------------|--------------------|-----------------------|
| Reference Numb           | Enter Yo                           | our Authoriza                                                                                   | ation Code                                          |                                             |                                            |                                                     |                                               |                                     |                    | ×                     |
|                          | Title                              |                                                                                                 | Subject                                             | Course                                      | CRN                                        | Section                                             | Hours                                         | Authorization Code Message          | Authorization Code |                       |
|                          | 1 Author                           | orization Code                                                                                  | is Required:                                        | To register fo                              | r a section, e                             | nter your authoriz                                  | zation code.                                  |                                     | $\frown$           |                       |
| CRN Add to Summ          | a<br>Written Br<br>Communi         | usiness<br>ications                                                                             | BUS                                                 | 128                                         | 70131                                      | 131                                                 | 3                                             | Authorization required: CRN started | 3LUNEA]            |                       |
| Schedule Details<br>2024 | 8 -<br>add<br>If th<br>assi<br>nun | This is the code the code the code the code the code the code code code code code code code cod | he <b>Auth</b><br>e instru<br>pes not i<br>u an add | norizatio<br>ctor gav<br>appear,<br>d code, | on Code<br>ve you a<br>then th<br>using yo | e Box; yo<br>and click o<br>ne instruc<br>our stude | ou ente<br>on <u>Conf</u><br>tor has<br>nt id | r the<br><u>firm</u>                |                    |                       |
| Monday                   |                                    |                                                                                                 |                                                     |                                             |                                            |                                                     |                                               |                                     | Cancel             | Confirm               |
|                          |                                    |                                                                                                 |                                                     |                                             |                                            |                                                     | • <u>Cri</u>                                  | tical Thinking and Co ENGL 103, (   | 098 3 70098        | Online Lec Registered |

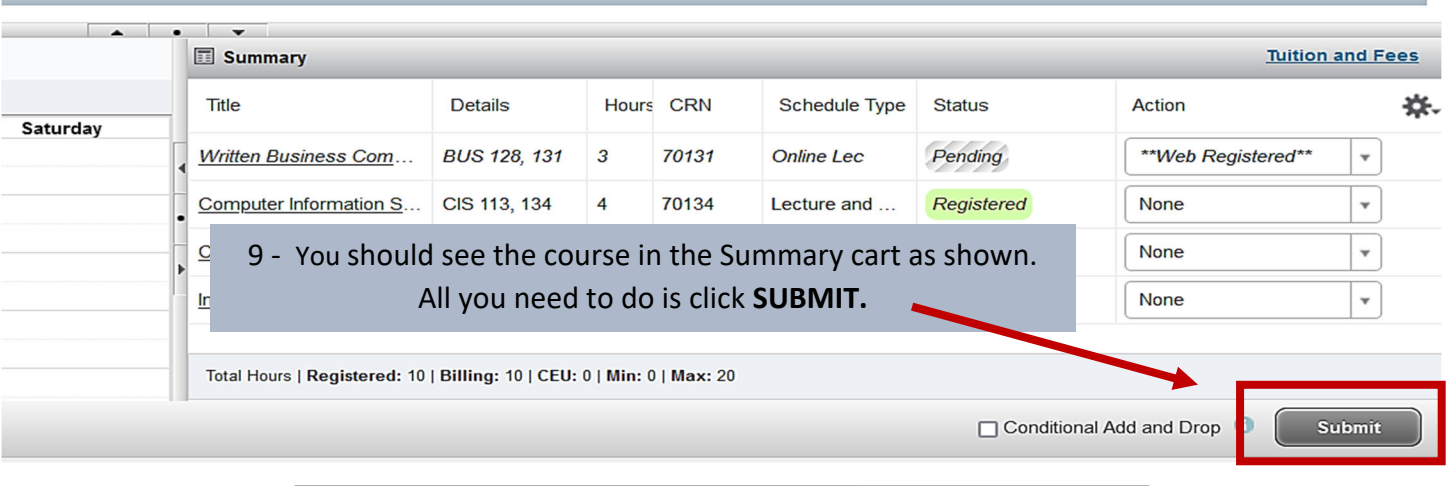

|                 | * | 2 | Bell, Taco | 1 |
|-----------------|---|---|------------|---|
| Save Successful |   |   |            |   |
|                 |   |   |            |   |
|                 |   |   |            |   |

## You have now Successfully registered for your course using an add code.

| Title                    | Details       | Hours | CRN   | Schedule Type | Status     | Action | \$ |
|--------------------------|---------------|-------|-------|---------------|------------|--------|----|
| Vritten Business Com     | BUS 128, 131  | 3     | 70131 | Online Lec    | Registered | None   | ¥  |
| computer Information S   | CIS 113, 134  | 4     | 70134 | Lecture and   | Registered | None   | ¥  |
| critical Thinking and Co | ENGL 103, 098 | 3     | 70098 | Online Lec    | Registered | None   | ¥  |
| troduction to Ethnic St  | ESTU 101, 999 | 3     | 70794 | Lecture and/  | Registered | None   | *  |